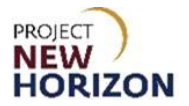

## Licensee Maintenance – Add Authorized Agent Quick Reference Guide

#### Introduction

A licensee can manage customer profile data in the Licensee Online Order Portal (LOOP). Some of the data is restricted and can only be managed based on the role assigned.

#### **Key Functions**

This training session will focus on adding an Authorized Agent. Authorized Agents are personnel who can pick up products on behalf of a licensee. This is an administrator only function.

#### LOOP Role Matrix Reference Guide

This matrix displays the functions and associated roles (those highlighted are covered in this training).

| LOOP Function                 | Licensee Administrator | Licensee Approver | Licensee Buyer * |
|-------------------------------|------------------------|-------------------|------------------|
| View/Edit Profile             | Х                      | Х                 | Х                |
| Update Account Information    | Х                      |                   |                  |
| Delete Members                | Х                      |                   |                  |
| Manage Contacts/Members       | Х                      |                   |                  |
| Add/Delete Payment Methods    | Х                      |                   |                  |
| Add/Delete Authorized Vendors | Х                      |                   |                  |
| Add/Delete Authorized Agents  | Х                      |                   |                  |
| Submit Orders                 | Х                      | Х                 | Х                |
| Approve Orders                | Х                      | Х                 |                  |
| Approve Special Orders        | Х                      | Х                 |                  |
| Create Purchase Lists         | Х                      | Х                 | Х                |
| Delete Purchase Lists         | Х                      | Х                 | Х                |
| Manage Purchase Lists         | Х                      | Х                 | Х                |
| View Placed Orders            | Х                      | Х                 | Х                |
| View Order Details            | Х                      | Х                 | Х                |
| Copy to Cart Function         | Х                      | Х                 | Х                |
| Cancel Approved Orders **     | Х                      | Х                 |                  |
| Create Return Requests        | Х                      | Х                 | Х                |
| View Return Orders            | X                      | Х                 | Х                |
| View Return Order Details     | Х                      | Х                 | Х                |

Notes: An asterisk (\*) indicates this role is assigned to all users by default.

A double asterisk (\*\*) indicates approved orders can only be canceled in LOOP prior to order cutoff or selection.

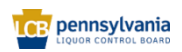

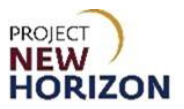

# Add an Authorized Agent (LOOP)

Link to eLearning video: Licensee Maintenance - Add Authorized Agent

1. Navigate to <u>LOOP</u>, then **sign in**.

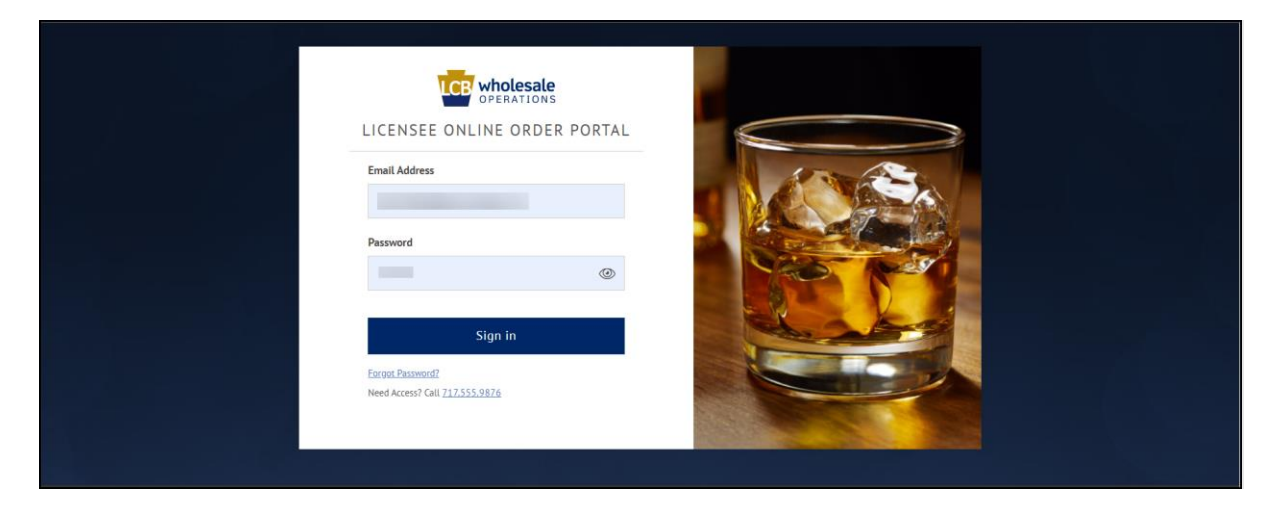

2. Select LID Account Details from the dropdown menu next to the Shopping Cart.

| Search                                     | Q B PICK Up FINE WINE _ V B TONY FAGL. V D                                                                                                    |
|--------------------------------------------|----------------------------------------------------------------------------------------------------|
| Welcome to<br>Licensee Online Order Portal | Welcome, Tony × GIANT EAGLE INC-63251                                                                                                    |
| Have a                                     | Return History Order Approvals Invoice History Purchase Lists Rayment Methods                                                                                                    |
| Upcoming Orders                            | For Your Approval     Members       In-store Pickup   50220252     Yendors       Submitted by Ramachandra on Aug 18 at 11     Profile Details       Image: State of the part of the part |

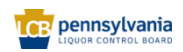

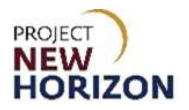

3. Click Edit.

| = | CE wholesale | Search                                               |                                                            |                                                                                    |                                        | Q ZI Pic | k Up ∨<br>IE WINE | GIANT EAGL ~ | đ    |
|---|--------------|------------------------------------------------------|------------------------------------------------------------|------------------------------------------------------------------------------------|----------------------------------------|----------|-------------------|--------------|------|
|   |              | Home > LID Account Detail                            | nt Details                                                 |                                                                                    |                                        |          |                   |              | Chat |
|   |              | My Account<br>Order History<br>Return History        | License ID Licen<br>63251 Rest                             | nse Type<br>aurant (Liquor)   Expires May 30, 2022                                 | Business Name<br>GIANT EAGLE INC-63251 |          |                   |              |      |
|   |              | Order Approvals<br>Invoice History<br>Purchase Lists | Edit<br>Nickname<br>Giant Eagle Store 72                   |                                                                                    |                                        |          |                   |              |      |
|   |              | Payment Methods<br>Members<br>Vendors                | Authorized Agents These individuals are authorize          | ed to receive orders on behalf of this license.                                    |                                        |          |                   |              |      |
|   |              | Profile Details                                      | License Premise<br>910 FREEPORT RD<br>PITTSBURGH PA, 15238 | Secondary Address<br>PA Liquor Control Board SW Distributi<br>Pittsburgh PA, 15238 | on Center                              |          |                   |              |      |

4. Enter the [Name of the Authorized Agent(s)].

| Ш | CCB wholesale | Search                                                                                                    | Q                                                                                                    | D PICK UP FINE WINE | O TONY<br>GIANT EAGL V |
|---|---------------|----------------------------------------------------------------------------------------------------|----------------------------------------------------------------------------------------------------|---------------------|------------------------|
|   |               | LID Account<br>LID Account<br>My Account<br>Oxfor History<br>Beturn History<br>Defen Asservats<br>Involve History<br>Parchase Lists<br>Parchase Lists<br>Parchase Lists<br>Parchase Lists<br>Parchase Lists<br>Parchase Lists<br>Parchase Lists<br>Parchase Lists<br>Parchase Lists<br>Parchase Lists<br>Parchase Lists<br>Parchase Lists<br>Parchase Lists<br>Parchase Lists<br>Parchase Lists<br>Parchase Lists<br>LiD Account Details | License ID License 7yse Business Name<br>Guart Eagle Store 72<br>Name of Agent(s)<br>Tars Fratello<br>Separate multiple names with a comma<br>These individuals are authorized to rescribe outers on behalf of this license.<br>License License Store 72<br>License May 30, 2022<br>Store | b" rate wate "      |                        |
|   |               |                                                                                                    | License Premise Secondary Address<br>9:10 PREPORT RD PA Ligaur Control Board SW Distribution Center<br>PHTDBURKIN PA, 15:238<br>Phttbburgh PA, 15:238                                                                                                    |                     |                        |

**Note**: Multiple names can be added by separating names with a comma. To remove an Authorized Agent, simply remove their name from the list.

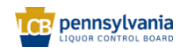

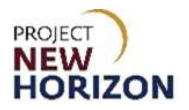

### 5. Click Save.

| = | Wholesale | Search                                                                    | Q JJ Pleakip ~~~                                                                                                    | GIANT EAGL V             |
|---|-----------|---------------------------------------------------------------------------|----------------------------------------------------------------------------------------------------|--------------------------|
|   |           | Hame > UD Account Det LID Account My Account Order History Bruter History | Uternee ID Uternee Type Business Name<br>63351 Restaurant (Liqueo) I Expires May 30, 2022 Guart EAGLE INC-63251                                                                       | <ul> <li>Otat</li> </ul> |
|   |           | Order Approvals<br>Invoice History<br>Purchase Lista<br>Payment Methods   | Nickname<br>Gant Eagle Store 72<br>Name of Agent(s)                                                                                                    |                          |
|   |           | Members<br>Yenders<br>Profile Details<br>LID Account Details              | Tara Fratelio Separate multiple names with a comma Thee individuals are authorized to receive orden on behalf of this locense. Cancel Sove                                            |                          |
|   |           |                                                                           | License Premier         Secondary Address           910 TREEPORT RD         PA Liquor Control Board SW Distribution Center           PTTSBURGH PA, 15238         Pittsburgh PA, 15238 |                          |

The <u>Authorized Agents</u> have been added or removed.

| = | CCP wholesale | Search                                                                                         |                                                                                                    | Q | 77 Pick Up<br>FINE WINE V C GUN | TEAGL V 🕁 |
|---|---------------|------------------------------------------------------------------------------------------------|----------------------------------------------------------------------------------------------------|---|---------------------------------|-----------|
|   |               |                                                                                                | unt Details                                                                                                    |   |                                 | Chat      |
|   |               | My Account<br>Order History<br>Return History                                                  | License ID License Type Business Name<br>65251 Restaurant (j.l.quori)   Expires May 30, 2022 GUNYT EAGLE INC-63251                                              |   |                                 |           |
|   |               | Onder Aberzweis<br>Invelice History<br>Purchase Lists<br>Reyment Methods<br>Members<br>Vendors | Edit<br>Nickname<br>Giant Exple Store 72<br>Authorized Agents<br>Tara Fratelio<br>These individuals are authorized to receive orders on behalf of this license. |   |                                 |           |
|   |               | Profile Details                                                                                | License Premise Secondary Address<br>9/10 FREPORT RD PA Liquer Control Board SW Distribution Center<br>PrTTSBURGH PA, 15238<br>Pittsburgh PA, 15238             |   |                                 |           |

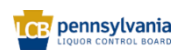